# คู่มือการบริหารผู้ใช้งานระดับอำเภอ สำหรับสำนักงานเกษตรจังหวัด

#### 1. การเข้าใช้งานระบบ

 1.1 เข้าเว็บไซต์ http://www.thaismartfarmer.net/ เลื่อนหน้าจอไปด้านล่างสุด คลิกปุ่ม "สำหรับเจ้าหน้าที่"

| 🗋 Thai Smar                                      | rt Farmer 🛛 🗙 📜    | 🔺 🕯                                                                                                    | ไข้แรก | - 0        | x |
|--------------------------------------------------|--------------------|----------------------------------------------------------------------------------------------------|--------|------------|---|
| $\textbf{\leftarrow} \ \Rightarrow \ \textbf{C}$ | 🗋 www.thaismartfar | rmer.net                                                                                                    | Q      | ය <b>ම</b> | Ξ |
|                                                  |                    | ดูรายการทั้งหมด                                                                                                    | 9      |            | ^ |
|                                                  | ข่าวประชาสัมพันธ์  | ข่าวความเคลื่อนไหว                                                                                                    |        |            |   |
|                                                  |                    | น้ำสืบควันไม้เพื่อการเกษตร หมู่ 6 ต.โมนสีวาง อภูตช้าวปุ่น จอุบลราชธานี<br>น้ำสืบควันไม้เป็นของเหลวสีน้ำตาลไลมีกลับควับไฟ                                                         |        |            |   |
|                                                  |                    | สินาพันธ์ชาวไรอ์อยแห่งประเทศไทย<br>สินาพันธ์ชาวไรฮ์อยแห่งประเทศไทย                                                                                                    |        |            |   |
|                                                  |                    | ตั้งคณะทำงานร่วมมือรัฐจัดไชนนิ่งคัช ให้ความรัชาวไรอีอยหนำใหม่<br>3 สมาคมโรงงานน้ำตาล ตั้งคณะทำงานร่วมมือรัฐจัดโชนนิ่งคัช ให้ความรูชาวไรอีอยหนำใหม่ พร้อมรับชื่อพลพลัดที่เค้นซึ่น |        |            |   |
|                                                  | สำหรับเจ้าหน้าที่  | <b>ត្</b> រាំ័រអរ                                                                                                    | าด     |            | l |
|                                                  | สำหรับเจ้าหน้าที   |                                                                                                    |        |            |   |
|                                                  |                    | สงชนสิทสิกธิ์ โดยกระกรชงเกมตรและสหกรณ์   เสียชแบะดีชีย webmaster@mosc.go.th   Call Center 1170                                                                                   |        |            |   |

1.2 Login เข้าระบบด้วยชื่อผู้ใช้งานและรหัสผ่านของสำนักงานเกษตรจังหวัด

| 🚺 🗋 Thai Sma | rt Farmer  | ×                          |                                                         |                                          | 🔺 ຜູ້ໃສ່ພ         | 99 – 🗗 X |
|--------------|------------|----------------------------|---------------------------------------------------------|------------------------------------------|-------------------|----------|
| ← ⇒ C        | 🗋 www.thai | smartfarmer.net/index.php/ | ogin                                                    |                                          |                   | ९☆ 🕒 ≡   |
|              |            | Smart Farmer & Sm          | art Officer                                             | VG                                       |                   |          |
|              | หน้าหลัก   | ตรวจสอบข้อมูลเกษตรกร       | บริการให้กับประชาชน                                     | เกษตรกรต้นแบบ/เจ้าหน้าที่ต้นแบบ          | ข้อมูลองก์ความรู้ |          |
|              |            | ເກຣຸ໌<br>Login ເອົາຊີຣະບະ  | านาเข้าสู่ระบบด้วย Cl<br>เ<br>ช่องไข<br>มหัสฟาน<br>ดกลง | nrome Browser                            | -                 |          |
|              |            |                            |                                                         |                                          |                   |          |
|              |            | สงวนสิชสิทธิ์ โดยกระทรว    | วเกษตรและสิหกรณ์   เสินอแบะ-ตับ                         | U webmaster@moac.go.th   Call Center 117 | 0                 |          |
|              |            |                            |                                                         |                                          |                   |          |

1.3 เลือกเมนู "บริหารผู้ใช้งาน" >> "ผู้ใช้งานระบบ"

| 🔺 (läusa 🗕 🗇              |
|---------------------------|
| Q 🕈 🔂 🙂                   |
|                           |
| ผู้ขอใช้บริการ : "ไม่มี 🕒 |
|                           |
| อ่านปัตร SmartCard        |
|                           |
|                           |

1.4 จะพบหน้าจอรายชื่อผู้ใช้งานระบบ ดังนี้

| หน้าปัจจุเ<br>ผู้ใช้งาน | มัน : บริหารผู้ใช่งา<br>: เกษตรจังหวัดกรุ | น -> ผู้ใช้งานระบบ<br>งเทพมหานคร <b>ระลับผู้ใช้งาน :</b> ระดับจังห | าวัด <b>จังหวัด</b> กรุงเทพมหานคร |            |                 | ผู้ขอใช้บริก | าร : ใม่มี 🕒 |
|-------------------------|-------------------------------------------|--------------------------------------------------------------------|-----------------------------------|------------|-----------------|--------------|--------------|
|                         |                                           |                                                                    | รายชื่อผู้ใช้งานระ                | ານນ        |                 |              |              |
| ດໜ້າ                    | ອັລາເລ                                    |                                                                    |                                   | ทั้อผู้ใช่ | ที่อ-นามสกอtest |              | ตับหา        |
| ສຳຄັນ                   | ชื่อผู้ใช้                                | ชื่อ-นามสกุล                                                       | อีเมล์                            | โทรศัพท์   | ระดับผู้ใช้งาน  | แก้ไข        | ລນ           |
| 1.                      | test01                                    | test01                                                             | 1@1.com                           |            | อำเภอ           | 7 8          |              |
| 2.                      | test10a                                   | test10a                                                            | test@doae.go.th                   | 022222222  | อำเภอ           | 1 3          | 8            |
|                         |                                           |                                                                    |                                   |            |                 |              |              |

## 2. การเพิ่มข้อมูลผู้ใช้งาน

2.1 คลิกปุ่ม เพิ่มข้อมูล

|           |            |              | รายชื่อผู้ใช้งานระ | ະນນ        |                  |       |      |
|-----------|------------|--------------|--------------------|------------|------------------|-------|------|
| )เพิ่มข้อ | הגום       |              |                    | ชื้อผู้ใช้ | ชื่อ-นามสกุลtest | F     | ันหา |
| ล่าดับ    | ชื่อผู้ใช้ | ชื่อ-นามสกุล | อีเมล์             | โทรศัพท์   | ระตับผู้ใช้งาน   | ແກ້ໃນ | ລນ   |
| 1.        | test01     | test01       | 1@1.com            |            | อำเภอ            | ۲ 🔮   | 8    |
| 2.        | test10a    | test10a      | test@doae.go.th    | 022222222  | อำเภอ            | 12 🏯  | 2    |

2.2 กรอกข้อมูลผู้ใช้งานใหม่ ดังภาพ และกดบันทึก (ในช่องเบอร์โทรศัพท์ให้กรอกข้อมูลตัวเลขเท่านั้น)

| เ ออกจา            | กระบบ               |                                         | $\sim$     |
|--------------------|---------------------|-----------------------------------------|------------|
| ผู้ใช้งาน          |                     |                                         | $\otimes$  |
| <b>หวัดกรุง</b> เท | ข้อมูลผู้ใช้งานระบบ | ≫เพิ่มรายชื่อผู้ใช้                     | ญับเ       |
|                    | ชื่อผู้ใช้ :        | test10b *                               |            |
|                    | รหัสผ่าน :          | •••• <b>ย</b> ืนยันรหัสผ่าน : •••• *    | st         |
| ใช้                | ชื่อ-นามสกุล :      | นายทดสอบ อำเภอ                          | u<br>Terr  |
|                    | รหัสบัตรประชาชน :   | 1 2222 2222 22 9                        | B          |
|                    | ວິເມລ໌:             | test@doae.go.th เบอรโทรศัพท์: 022222222 | ตั้งค่า จำ |
|                    |                     | บันทึก                                  |            |

## 2.3 สามารถแก้ไขข้อมูลผู้ใช้งานได้โดยคลิกที่ปุ่มรูปกระดาษและดินสอด้านขวาของชื่อผู้ใช้

| ว่าดับ | ชื่อผู้ใช้ | ชื่อ-นามสกุล   | อีเมล์  | โทรศัพท์ | ระดับผู้ใช้งาน | เท้ไข | ລນ |
|--------|------------|----------------|---------|----------|----------------|-------|----|
| 1.     | test01b    | นายทดสอบ อำเภอ | 1@1.com | 02222222 | อำเภอ          | 12 👲  | 8  |

#### 3. การตรวจสอบและกำหนดสิทธิ์ให้ผู้ใช้งานระดับอำเภอ

### 3.1 คลิกที่ปุ่มรูปฟันเฟือง 🔮

| าดับ | ชื่อผู้ใช้ | ชื่อ-นามสกุล   | ວິເນລ໌  | โทรศัพท์ | ระดับผู้ใช้งาน | ເທີໃນ | ລນ |
|------|------------|----------------|---------|----------|----------------|-------|----|
| 1.   | test01b    | นายทดสอบ อำเภอ | 1@1.com | 02222222 | อำเภอ          | 12 🔮  | 8  |

- 3.2 จะปรากฏหน้าจอแก้ไขสิทธิ์ดังนี้
  - ในกรณีที่เป็นผู้ใช้ใหม่ จะยังไม่กำหนดอำเภอให้ ต้องเลือกอำเภอก่อนจึงจะเข้าบันทึกข้อมูลได้
  - ในกรณีที่เป็นผู้ใช้เดิม จะแสดงชื่ออำเภอและให้แก้ไขอำเภอที่สังกัดได้

| ชื่อผู้ใช้ :     | test01b              |
|------------------|----------------------|
| ชื่อ-นามสกุล :   | นายทดสอบ อำเภอ       |
| กลุ่มผู้ใช้งาน : | สำนักงานเกษตรอำเภอ 🔻 |
| จังหวัด :        | กรุงเทพมหานคร 💌      |
| อ่าเภอ :         | เลือก 🔹              |

- 4. การลบข้อมูลผู้ใช้งาน ให้คลิกที่ปุ่มรูปกากบาท 🛛 😫
- 5. ให้สำนักงานเกษตรจังหวัด ตรวจสอบรายชื่อผู้ใช้งานระดับอำเภอ และปรับปรุงข้อมูลผู้ใช้ให้เป็นปัจจุบัน ก่อนแจ้งให้ผู้ใช้งานระดับอำเภอเริ่มการบันทึกข้อมูล